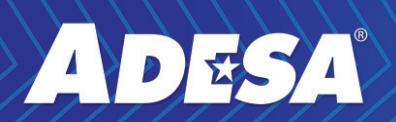

## PURCHASES PAGE AT-A-GLANCE

### WELCOME TO THE NEW ADESA PURCHASES PAGE

The new ADESA Purchases Page is an online self-service checkout that allows you to get vehicles quicker than ever before. The new page enables users to view and manage purchases across ADESA.com in one centralized place.

With the page's improvements, we've made post-sale fast, easy and efficient, so you can go from purchase to checkout in no time at all.

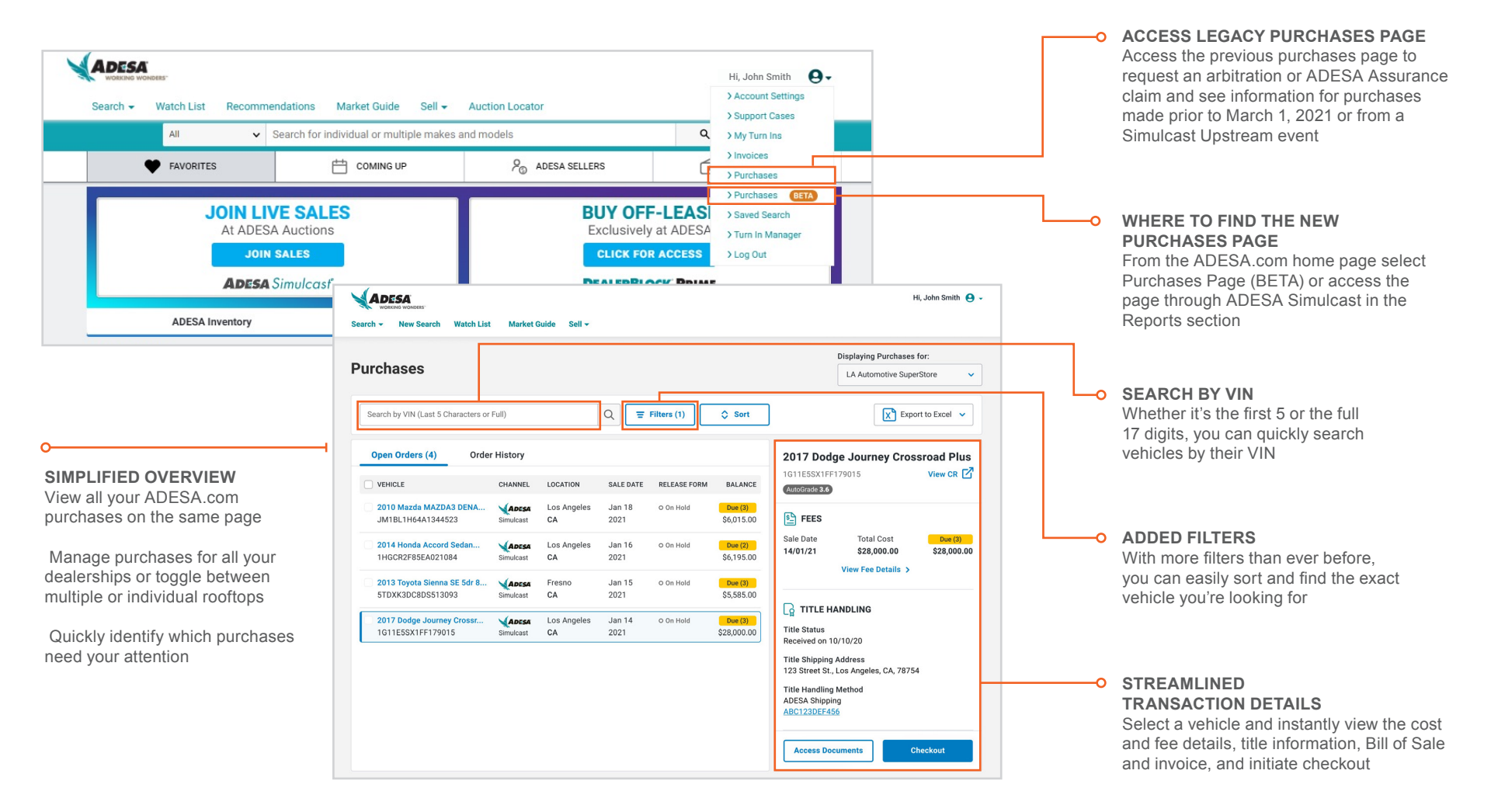

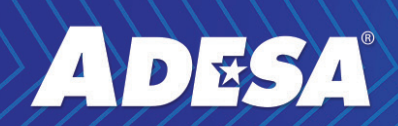

# PURCHASES PAGE AT-A-GLANCE

### **CHECKING OUT**

With online payment through ACH or Floorplans, you can say goodbye to waiting for a Vehicle Release Form with instant checkout in four easy steps

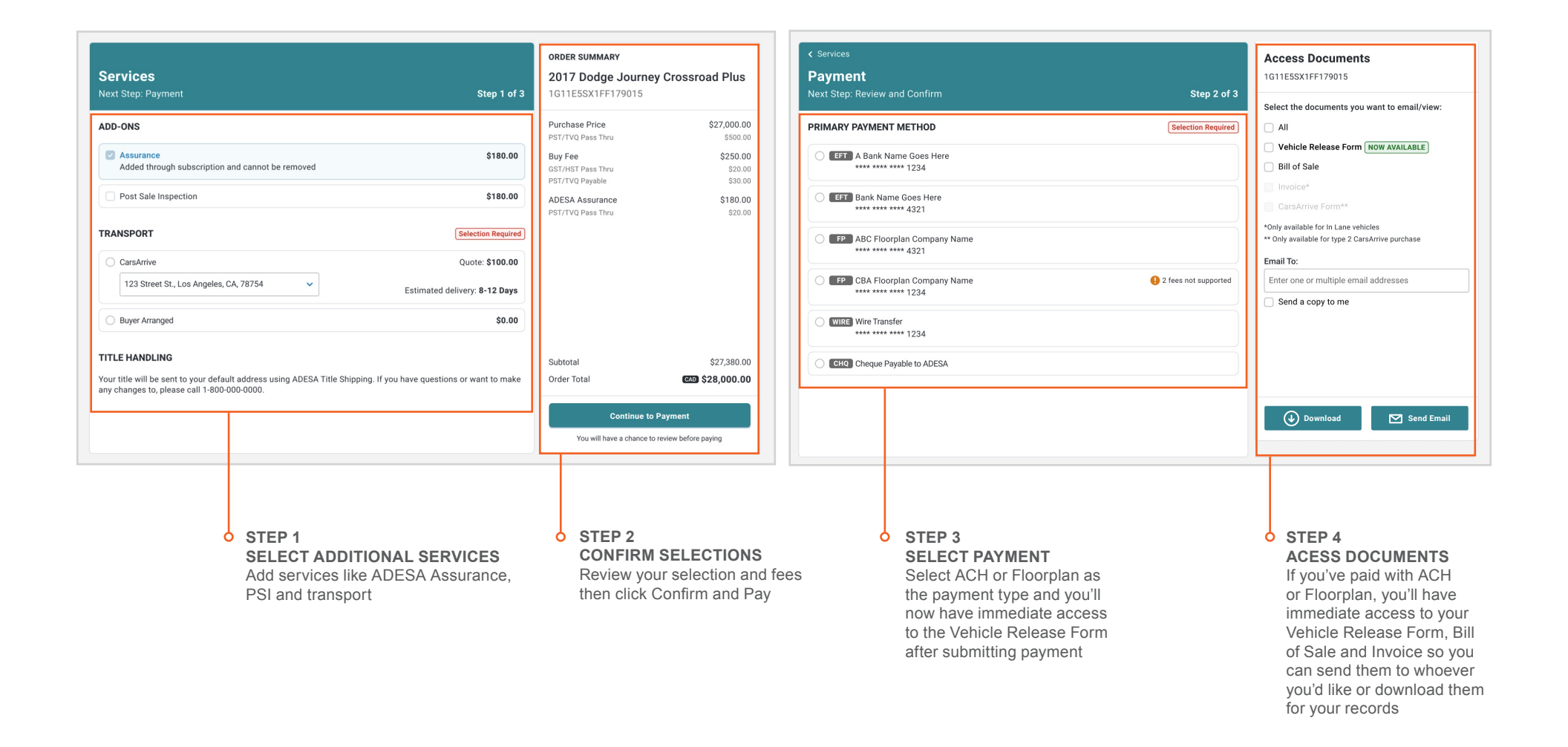

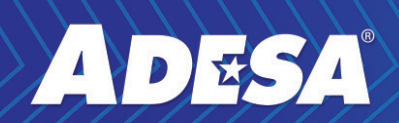

# PURCHASES PAGE AT-A-GLANCE

#### **VIEWING ORDER HISTORY**

View your purchase history, and check of PSI, transportation, titles and more

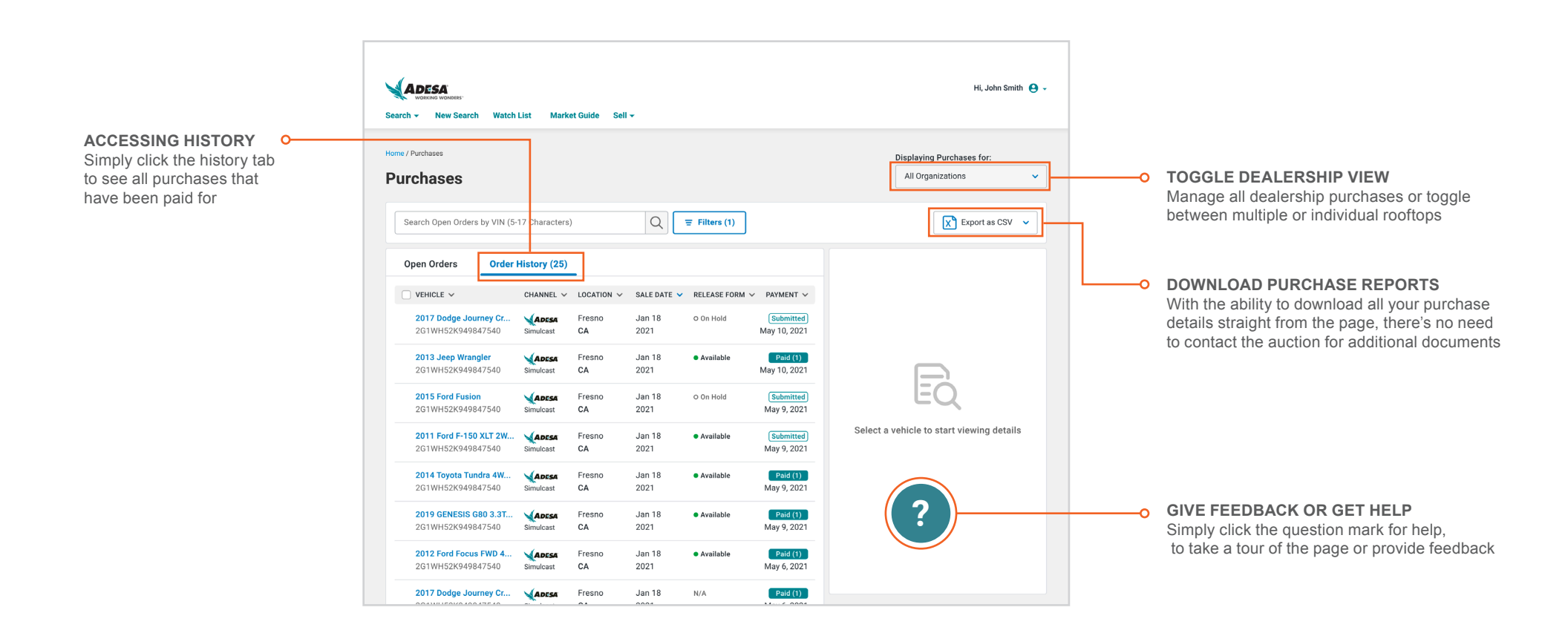